This tutorial will show you how to create a new Game and Fish User Account. Anyone making a purchase or submitting an application will need to create a Game and Fish User Account. This is the new way to access all your important Game and Fish information.

To create a new user account, begin by clicking the <u>"user account" link</u>, located in the header of our website, near the search box.

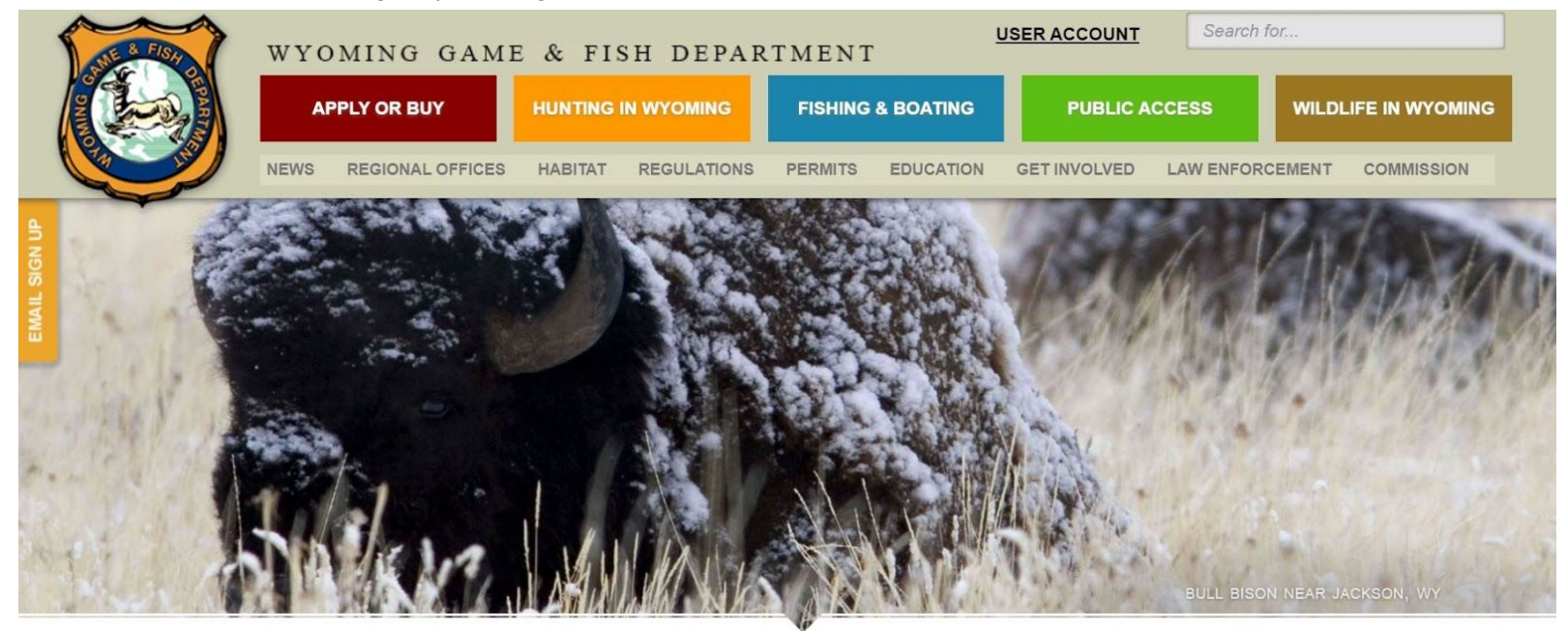

NEWS AND UPDATES

## 2019 WYOMING HUNT PLANNER

Plan your upcoming Wyoming application with our tentative 2019 season information. This year, our Hunt Planner is jam packed with

CWD WORKING GROUP TOWARD A SUSTAINED FUTURE Engage. We want your feedback on CWD management. The Wyoming

| <text><section-header><section-header></section-header></section-header></text> |  |
|---------------------------------------------------------------------------------|--|
| Enter User Name                                                                 |  |
|                                                                                 |  |
| Forgot User Name                                                                |  |
| Enter Password                                                                  |  |
| Forgot Password                                                                 |  |
| SIGN IN Don't have a User Name and Password CREATE USER NAME AND PASSWORD       |  |
|                                                                                 |  |

Now you'll see the login screen for the new Game and Fish User Account. All users will need to create a user name and password. Click the "Create User Name and Password" button to begin.

|                                                                                                    | GAME AND FISH                                                                                                    | l                                                                                                    |  |  |
|----------------------------------------------------------------------------------------------------|----------------------------------------------------------------------------------------------------|----------------------------------------------------------------------------------------------------|--|--|
| Last Name                                                                                                    | Smith                                                                                                    |                                                                                                    |  |  |
| Birthdate                                                                                                    | 05 20                                                                                                    | 1965                                                                                                    |  |  |
| Zip Code                                                                                                    | 82009                                                                                                    |                                                                                                    |  |  |
| Complete One (*<br><u>United States C</u><br>Last 4 Digits of                                                          | 1) of the ID Boxes<br><u>itizen</u><br>Social Security Number                                                                                                    |                                                                                                    |  |  |
| United States Lo<br>Last 4 Digits of                                                                                   | egal Alien<br>Tax ID Number                                                                                                    | Tax ID #                                                                                                    |  |  |
| Foreign Visitor<br>Last 4 Digits of                                                                                    | Passport Number                                                                                                    | PP #                                                                                                    |  |  |
| The disclosure of<br>accordance with<br>Social Security N<br>of Family Service<br>in locating individ<br>and establish | CONTINUE<br>f your Social Security Number<br>h section 466(a)(13) of the Soc<br>umbers are used by the Wyon<br>is Child Support Enforcement<br>Juals for the purposes of estal<br>hing, modifying and enforcing<br>obligations. | is mandatory, in<br>ial Security Act.<br>ning Department<br>Division to assist<br>Dishing paternity<br>child support |  |  |

Next, fill out your last name, birthdate, zip code and either the last 4 digits of your social security, tax ID, or passport number and then click "Continue."

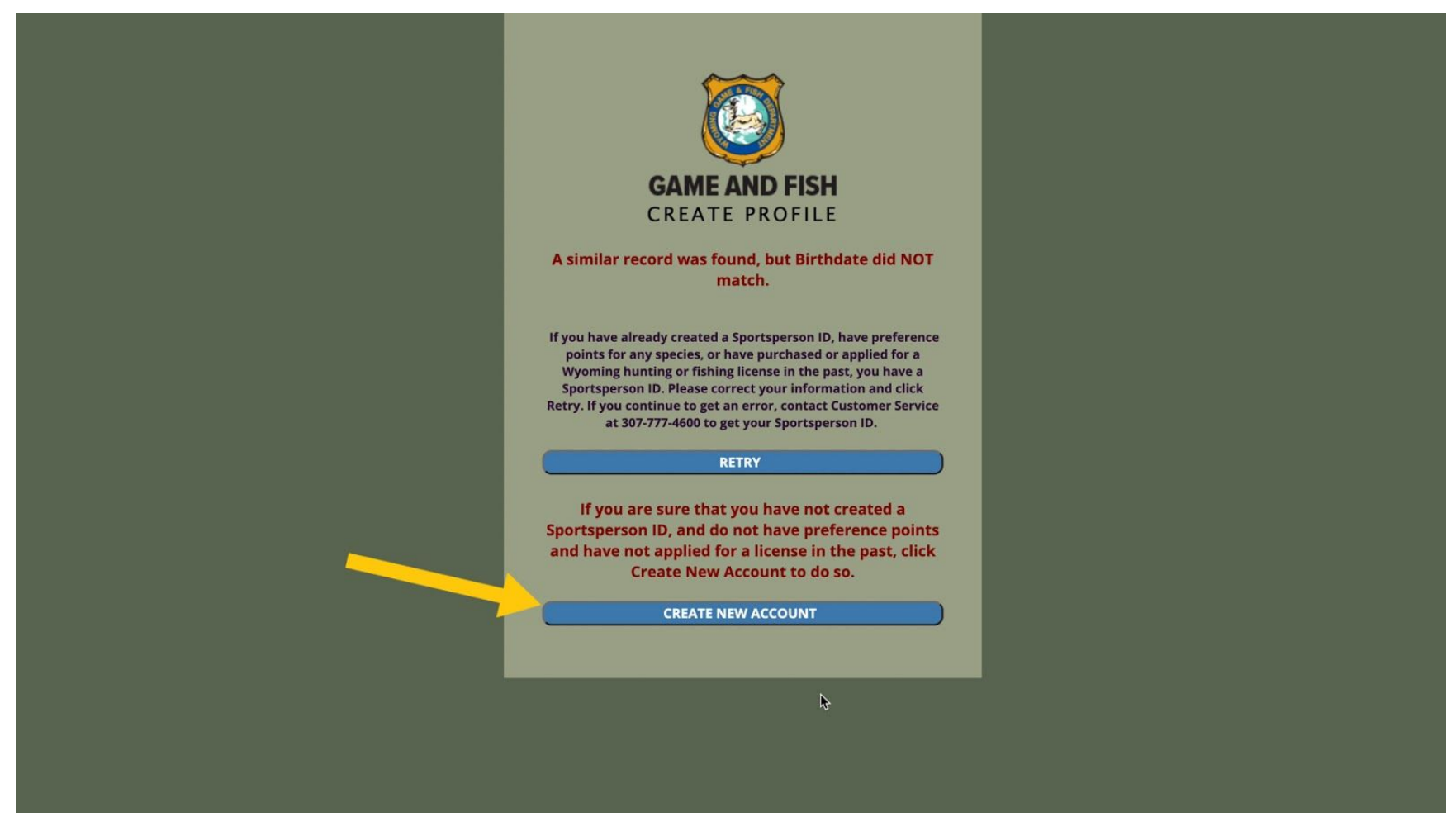

If you already have an account with us, you'll be asked to verify the information we have on file. If you're a new customer, you'll click "Create New Account."

| Plaze an                            | GAME AND FISH<br>PROFILE                                 |
|-------------------------------------|----------------------------------------------------------|
| Please em                           | Then add new login credentials.                          |
| First Name                          | John                                                     |
| Middle                              | Middle Initial                                           |
| Last Name                           | Smith                                                    |
| Suffix                              | ~                                                        |
| DOB                                 | 5/20/1965                                                |
| Gender                              | M ~                                                      |
| Eye Color                           | Brown                                                    |
| Hair Color                          | Brown                                                    |
| Height                              | 5 <mark>v Ft</mark> g v In                               |
| Weight                              | Weight (pounds)                                          |
| Mailing Add<br>Street 1<br>Street 2 | ress<br>Mailing Address Line 1<br>Mailing Address Line 2 |

Fill out the required fields, which include first and last name, social security number, gender, eye color, hair color, height and weight, physical address, mailing address, email address, and phone number. Next Fill out the "Credentials" section. This is where you'll create your new username and password.

| City Cheyenne   State WY   Zip Code 82009   Country United States of America   Phone 3077774600   Email 3077774600   Email sarah.reichert@wyo.gov   Credentials JohnSmith   User Name 0   Password 0   Reset Question What was your first car?   Answer Ford                                                                                                    | CityCheyenneStateWYZip Code82009CountryUnited States of AmericaPhone3077774600Email3077774600Emailsarah.reichert@wyo.govCredentialsjohnSmithPassword0Confirm Password0Reset QuestionWhat was your first car?AnswerFord                                                                                                    | CityCheyenneStateWYZip Code82009CountryUnited States of AmericaPhone3077774600Email3077774600Sarah.reichert@wyo.govSarah.reichert@wyo.govCredentialsJohnSmithUser Name①Password①Confirm Password①                                                                                    | erica v<br>.gov |
|----------------------------------------------------------------------------------------------------|----------------------------------------------------------------------------------------------------|----------------------------------------------------------------------------------------------------|-----------------|
| State       wy         Zip Code       82009         Country       United States of America         Phone       3077774600         Email       30377774600         Email       sarah.reichert@wyo.gov         Credentials       JohnSmith         User Name       0         Password       0         Reset Question       What was your first car?         Answer       Ford | State       wy         Zip Code       82009         Country       United States of America         Phone       3077774600         Email       3077774600         State       3077774600         Email       3077774600         State       3077774600         State       3077774 | State     WY       Zip Code     82009       Country     United States of America       Phone     307774600       Email     3037774600       Email     Sarah.reichert@wyo.gov       Credentials     JohnSmith       Vasr Name     0       Password     0       Confirm Password     0 | erica v<br>.gov |
| Zip Code 82009   Country United States of America   Phone 3077774600   Email 3077774600   Email sarah.reichert@wyo.gov   Credentials JohnSmith   User Name 0   JohnSmith a   Password 0   Reset Question What was your first car?   Answer Ford                                                                                                    | Zip Code       82009         Country       United States of America         Phone       3077774600         Email       3077774600         Sarah.reichert@wyo.gov       sarah.reichert@wyo.gov         Credentials       JohnSmith         Password       ①         Confirm Password       ①         Reset Question       What was your first car?         Answer       Ford                                                                                                    | Zip Code     82009       Country     United States of America       Phone     3077774600       Email     3077774600       Sarah.reichert@wyo.gov     307000       Viser Name     0       Password     0       Confirm Password     0                                                 | erica ~<br>.gov |
| Country United States of America   Phone 3077774600   Email sarah.reichert@wyo.gov   Email sarah.reichert@wyo.gov   Credentials JohnSmith   User Name 0   Password 0   Confirm Password ••••••••••••••••••••••••••••••••••••                                                                                                    | CountryUnited States of AmericaPhone3077774600Email3077774600Emailsarah.reichert@wyo.govCredentialsjohnSmithPassword0Password0Confirm PasswordReset QuestionWhat was your first car?AnswerFord                                                                                                    | Country     United States of America       Phone     3077774600       Email     3077774600       Credentials     sarah.reichert@wyo.gov       User Name     0       JohnSmith       Password     0       Confirm Password                                                            | erica •<br>.gov |
| Country United States of America   Phone 3077774600   Email 3077774600   Email sarah.reichert@wyo.gov     Credentials   User Name 0   Password 0   Confirm Password                                                                                                    | CountryUnited States of AmericaPhone3077774600Email3077774600Emailsarah.reichert@wyo.govCredentialsJohnSmithUser Name ①JohnSmithPassword ①Confirm Password ①Reset QuestionWhat was your first car?AnswerFord                                                                                                    | Country     United States of America       Phone     3077774600       Email     sarah.reichert@wyo.gov       Credentials     JohnSmith       Vser Name     0       Password     0       Confirm Password                                                                             | erica v<br>.gov |
| Phone 3077774600   Email sarah.reichert@wyo.gov   Credentials JohnSmith   User Name JohnSmith   Password ①   Confirm Password                                                                                                    | Phone 3077774600   Email sarah.reichert@wyo.gov     Credentials JohnSmith   User Name johnSmith   Password I   Confirm Password I   Reset Question What was your first car?   Answer Ford                                                                                                    | Phone     3077774600       Email     sarah.reichert@wyo.gov       Credentials     JohnSmith       User Name     JohnSmith       Password     ①       Confirm Password     ①                                                                                                    | .gov            |
| Phone 3077774600   Email sarah.reichert@wyo.gov   Email sarah.reichert@wyo.gov   Credentials JohnSmith   User Name JohnSmith   Password I   Confirm Password I   Reset Question What was your first car?   Answer Ford                                                                                                    | Phone 307774600   Email sarah.reichert@wyo.gov   Credentials JohnSmith   User Name JohnSmith   Password Image: Confirm Password   Confirm Password Image: Confirm Password   Reset Question What was your first car?   Answer Ford                                                                                                    | Phone     3077774600       Email     sarah.reichert@wyo.gov       Credentials     JohnSmith       User Name     0     JohnSmith       Password     0        Confirm Password     0                                                                                                   | .gov            |
| Email sarah.reichert@wyo.gov   Credentials johnSmith   User Name 0   Password 0   Confirm Password •   Reset Question What was your first car?   Answer Ford                                                                                                    | Email sarah.reichert@wyo.gov   Credentials johnSmith   User Name johnSmith   Password I   Confirm Password I   Reset Question What was your first car?   Answer Ford                                                                                                    | Emailsarah.reichert@wyo.govCredentialsJohnSmithUser Name①JohnSmithPassword①Confirm Password                                                                                                    | .gov            |
| Credentials   User Name ①   JohnSmith   Password ①   Confirm Password   Reset Question   What was your first car?   Answer   Ford                                                                                                    | Credentials   User Name ①   JohnSmith   Password ①   Confirm Password   Reset Question   What was your first car?   Answer   Ford                                                                                                    | Credentials<br>User Name ① JohnSmith<br>Password ①<br>Confirm Password                                                                                                    |                 |
| Credentials       JohnSmith         User Name       JohnSmith         Password       Image: Confirm Password         Confirm Password       Image: Confirm Password         Reset Question       What was your first car?         Answer       Ford                                                                                                    | CredentialsUser Name ①JohnSmithPassword ①Confirm PasswordReset QuestionWhat was your first car?AnswerFord                                                                                                    | Credentials<br>User Name ① JohnSmith<br>Password ①<br>Confirm Password                                                                                                    |                 |
| Credentials       JohnSmith         User Name       JohnSmith         Password       Image: Confirm Password         Confirm Password       Image: Confirm Password         Reset Question       What was your first car?         Answer       Ford                                                                                                    | CredentialsUser Name ①JohnSmithPassword ①                                                                                                    | Credentials<br>User Name ① JohnSmith<br>Password ①<br>Confirm Password                                                                                                    |                 |
| Credentials   User Name JohnSmith   Password ①   Confirm Password                                                                                                    | Credentials   User Name   Dassword   Password   Confirm Password   Reset Question   What was your first car?   Answer   Ford                                                                                                    | Credentials<br>User Name ① JohnSmith<br>Password ①<br>Confirm Password                                                                                                    | •               |
| User Name       ①       JohnSmith         Password       ①                                                                                                    | User Name       JohnSmith         Password       ①         Confirm Password          Reset Question       What was your first car?         Answer       Ford                                                                                                    | User Name ① JohnSmith Password ① Confirm Password                                                                                                    |                 |
| Viser Name     JohnSmith       Password     ①       Confirm Password                                                                                                    | Oser Name     JohnSmith       Password     ①       Confirm Password        Reset Question     What was your first car?       Answer     Ford                                                                                                    | Oser Name  JohnSmith    Password  ①    Confirm Password                                                                                                    |                 |
| Password     ①       Confirm Password                                                                                                    | Password     ①       Confirm Password        Reset Question     What was your first car?       Answer     Ford                                                                                                    | Password ①                                                                                                    | ۲               |
| Confirm Password                                                                                                    | Confirm Password        Reset Question     What was your first car?       Answer     Ford                                                                                                    | Confirm Password                                                                                                    |                 |
| Reset Question     What was your first car?       Answer     Ford                                                                                                    | Reset Question     What was your first car?       Answer     Ford                                                                                                    |                                                                                                    | ۲               |
| Answer Ford                                                                                                    | Answer Ford                                                                                                    | Reset Question What was your first car                                                                                                    | first car? 🗸 🗸  |
|                                                                                                    |                                                                                                    | Answer Ford                                                                                                    |                 |
|                                                                                                    |                                                                                                    | 1010                                                                                                    |                 |

Pick a unique user name and password. Confirm your password, and then choose a reset question and answer. Next, click "Continue."

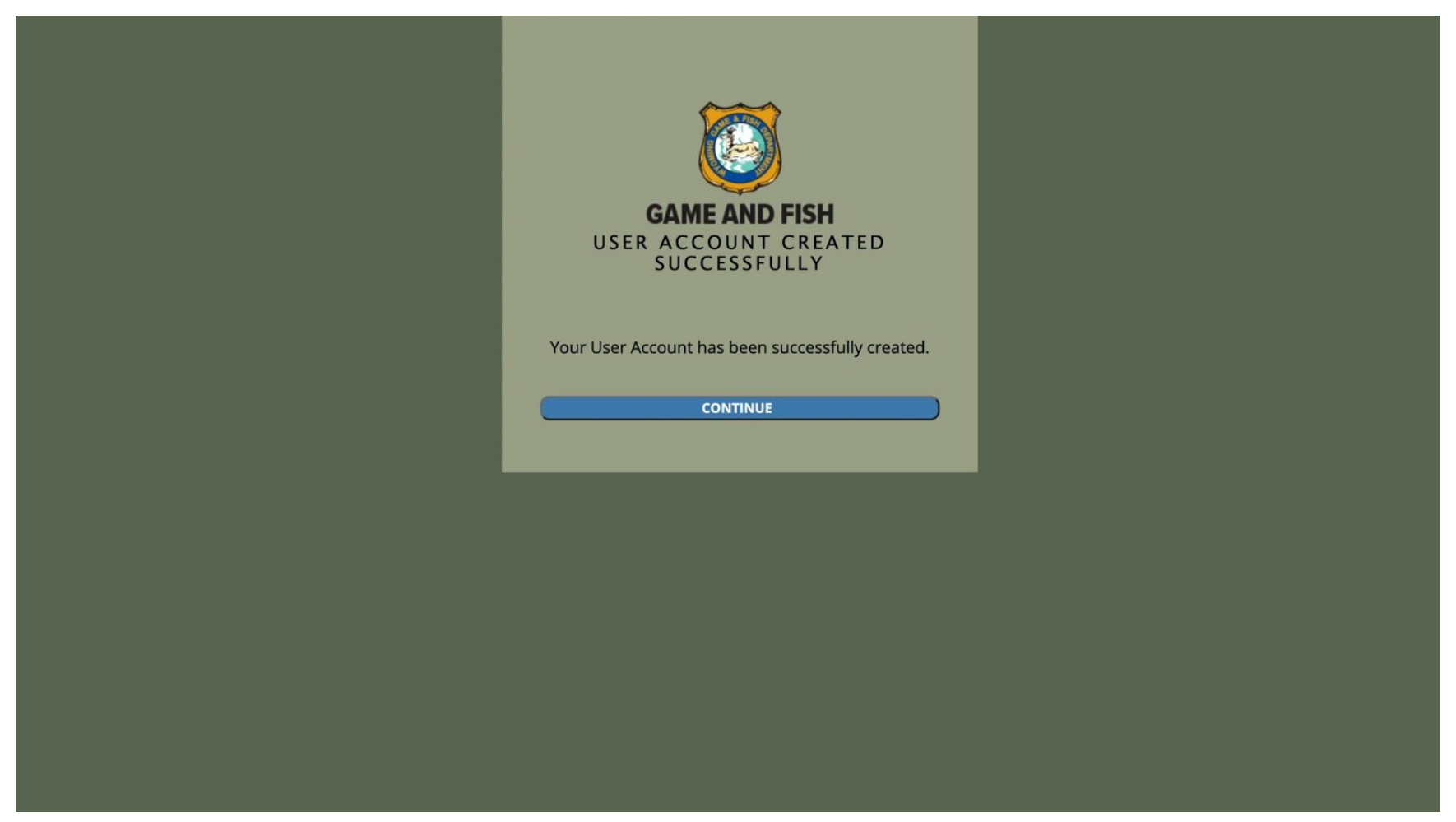

You'll see a screen confirming that your account has been successfully created and you will receive an email with your username, for future reference. Click, "Continue." You'll now be taken back to the login screen where you can sign in using your new credentials.

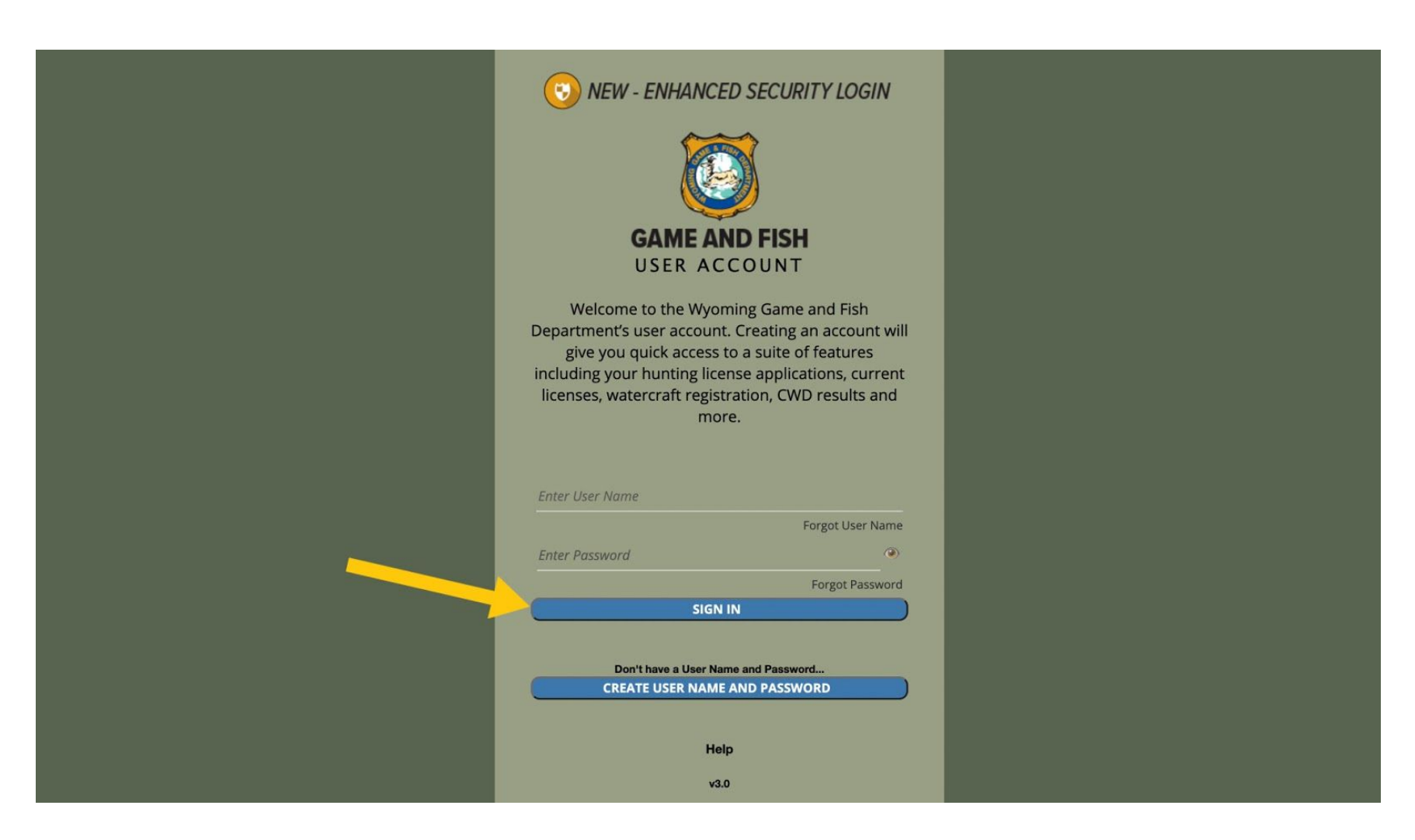

Need help? Call us at 307-777-4600 for additional support.